## de toek•mst

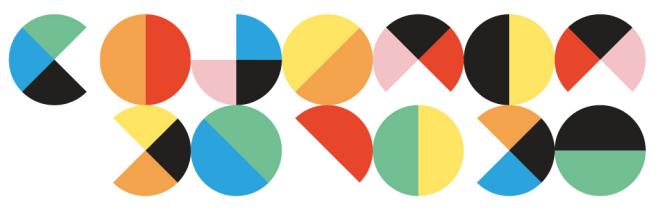

Wil je gebruik maken van de SFTP om (adres)bestanden veilig te versturen en ontvangen? Neem contact op met jouw contactpersoon binnen De Toekomst. Zij kunnen voor jou een account aanmaken.

## 1.Inloggen

Zodra je van ons deze mail hebt ontvangen waarin staat vermeld dat er een FTP-account is aangemaakt kan je inloggen. Je ontvangt de mail van: **noreply@password.detoekomst.nl** 

• Klik op de link die in de mail staat genoteerd. Daarmee kunt u inloggen op de transfer omgeving m.b.v. uw browser.

Vervolgens krijg je dit scherm te zien.

- Vul de gebruikersnaam in die aangegeven staat in de mail.
- Kopieer het wachtwoord uit de mail.

Vanaf nu kan je inloggen.

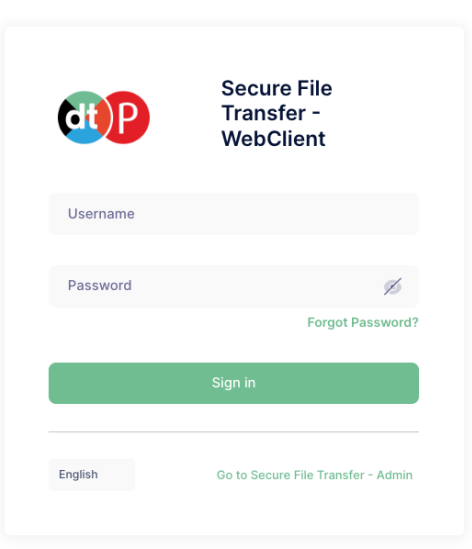

## 2.Bestand toevoegen/downloaden

Zodra het inloggen is gelukt, kun je beginnen met het toevoegen/uploaden van bestanden.

• Dit doe je door rechts op de groene knop met 'upload files' te klikken

| Secure File Transfer -<br>WebClient |                                   |                              |  |            | 6        | * 1     |
|-------------------------------------|-----------------------------------|------------------------------|--|------------|----------|---------|
| Files                               | Q Search                          |                              |  | New Folder | 🕞 Upload | d Files |
| .*. Shares                          | A Home                            |                              |  |            |          |         |
| 2FA                                 |                                   |                              |  |            |          |         |
|                                     | This directory is empty. Drop fil | les here or click to upload. |  |            |          |         |
|                                     |                                   |                              |  |            |          | Save    |
|                                     |                                   |                              |  |            |          |         |

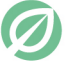

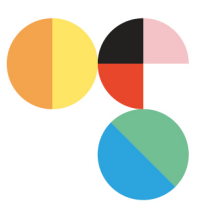

• Klik vervolgens op 'Drop files here or click to upload' of sleep je bestand naar dit veld

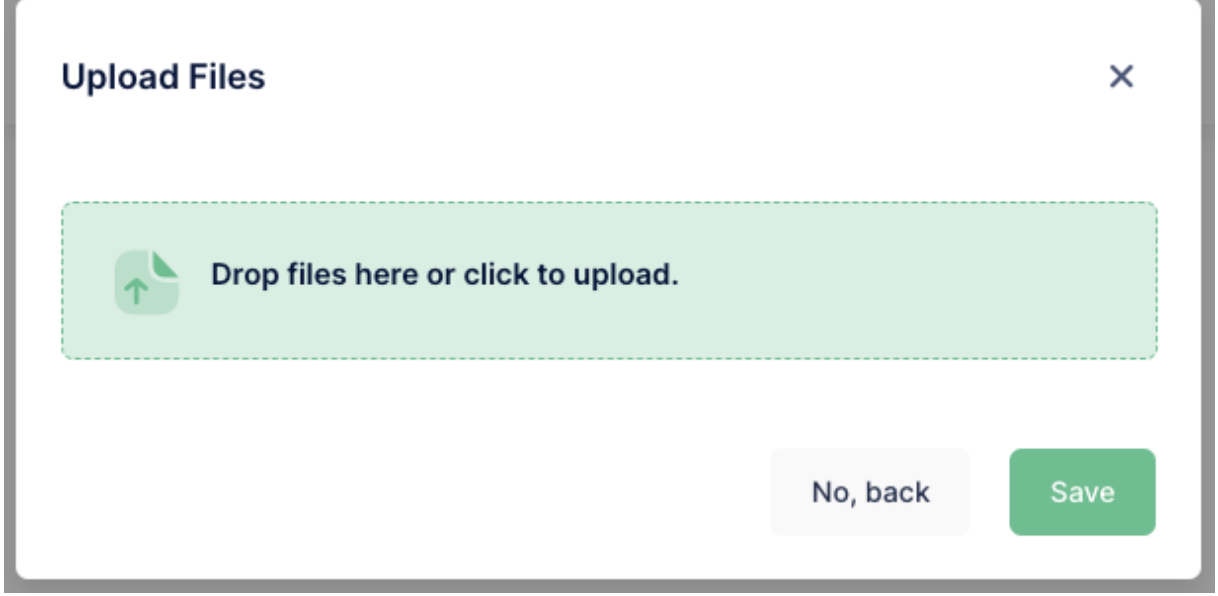

- Selecteer het bestand dat je wil uploaden en klik op save.
- Jouw contactpersoon binnen De Toekomst ontvangt een mail dat er een nieuw bestand klaarstaat.

## 3. Via een SFTP-client

Naast uw browser kunt ook gebruik maken van een SFTP-client naar keuze (bijvoorbeeld FileZilla) om bestanden te up- of downloaden.

- Vul de volgende gegevens in: Server/host: sftp://sftp.transfer.detoekomst.nl Poort: 2022
  Gebruikersnaam: Zie registratie e-mail
  Wachtwoord: Zie registratie e-mail
  Klik op verbinden/connect
- Nu kan je de bestanden uploaden/downloaden met de SFTP-client.